#### INVOICEsoft

Πάροχος Ηλεκτρονικής Τιμολόγησης και Αποκλειστικός Διανομέας του iSpirit E.R.P

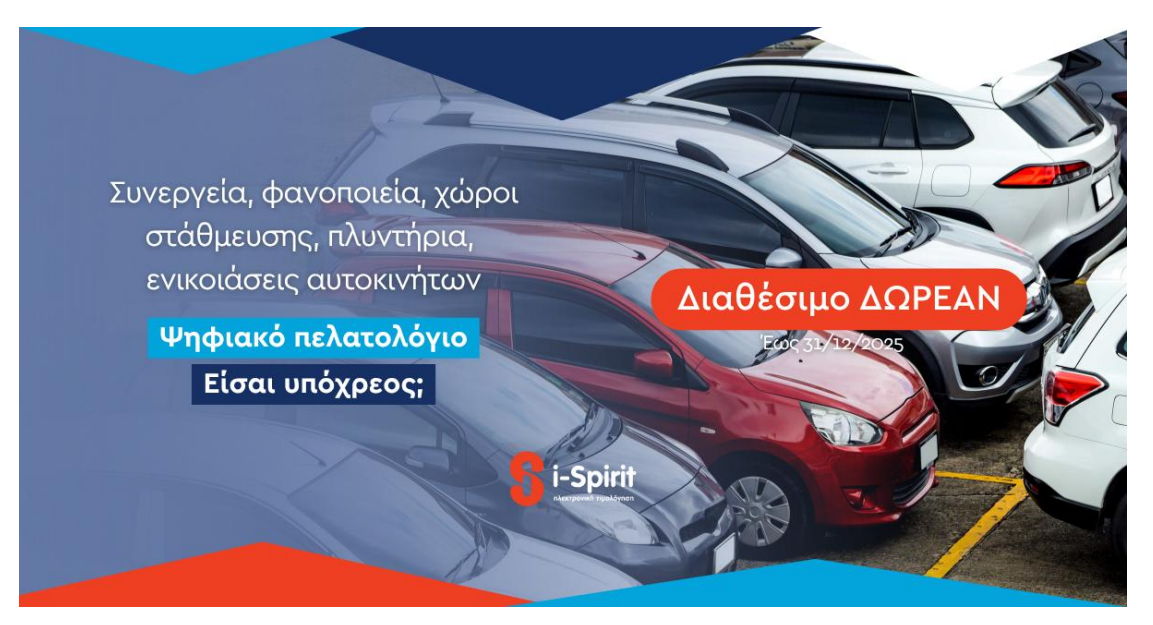

#### Ψηφιακό Πελατολόγιο από την i-Spirit Λύση με σεβασμό στην αγορά

Το Ψηφιακό Πελατολόγιο αποτελεί ενότητα της εφαρμογής i-Spirit και απευθύνεται σε επαγγελματίες όπως συνεργεία, φανοποιεία, πλυντήρια, χώρους στάθμευσης και εταιρείες ενοικίασης οχημάτων.

Το προσφέρουμε εντελώς δωρεάν έως τις 31/12/2025, με πλήρη τεχνική υποστήριξη, γιατί σεβόμαστε τον επαγγελματία που προσπαθεί να συμμορφωθεί χωρίς να επιβαρυνθεί οικονομικά.

Μετά την ημερομηνία αυτή, η ενότητα θα διατίθεται με κόστος που ξεκινά από 25 ευρώ ετησίως, διατηρώντας τη δωρεάν υποστήριξη.

#### Πώς λειτουργεί

Μέσα από την εφαρμογή i-Spirit:

- Καταχωρείται εύκολα ο αριθμός κυκλοφορίας οχήματος, η κατηγορία υπηρεσίας και το αντίστοιχο παραστατικό.
- Το παραστατικό εκδίδεται από την εφαρμογή και διαβιβάζεται στη myDATA.
- Υποστηρίζεται και καταχώρηση στοιχείων από ταμειακή μηχανή, με απλή εισαγωγή του αριθμού της απόδειξης.
- Από τον Σεπτέμβριο 2025 θα είναι διαθέσιμη και η καταχώρηση από κινητό, με αυτοματοποιημένη διαδικασία.

#### Γιατί να το επιλέξετε

Είναι πλήρως συμβατό με τις απαιτήσεις της ΑΑΔΕ

#### INVOICEsoft

Πάροχος Ηλεκτρονικής Τιμολόγησης και Αποκλειστικός Διανομέας του iSpirit E.R.P

- Διατίθεται χωρίς επιπλέον χρεώσεις υποστήριξης
- Ενσωματώνεται στην εφαρμογή i-Spirit, από όπου εκδίδονται και τα παραστατικά
- Υλοποιήθηκε με βάση τις ανάγκες και τους χρόνους των επαγγελματιών
- Προβλέπεται έκδοση και από κινητό, για ακόμα μεγαλύτερη ευκολία

Για ενεργοποίηση της ενότητας , επικοινωνήστε μαζί μας στο 210 300 9907 ή στο info@ispirit.gr.

Η μετάβαση στην ψηφιακή εποχή μπορεί να γίνει ήρεμα και υπεύθυνα.

Είμαστε δίπλα σας.

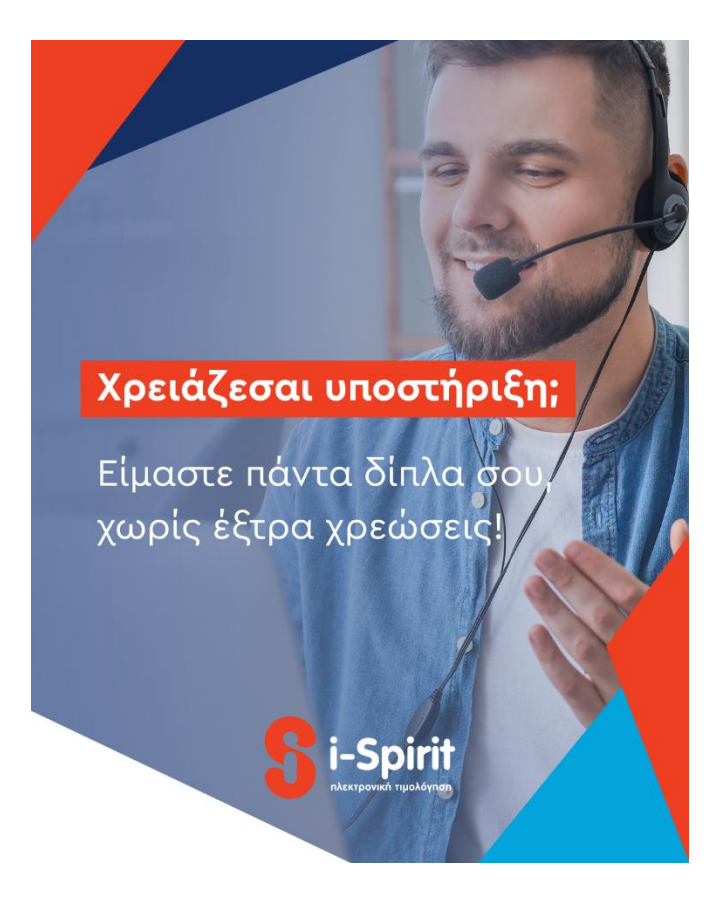

# ΟΔΗΓΙΕΣ ΓΙΑ ΕΓΓΡΑΦΕΣ ΣΤΟ ΨΗΦΙΑΚΟ ΠΕΛΑΤΟΛΟΓΙΟ

Προαπαιτούμενα για να μπορείτε να χρησιμοποιήσετε την εφαρμογή «Ψηφιακό Πελατολόγιο» της i-spirit nXt.

 Στις «Ρυθμίσεις» της εφαρμογής i-spirit, στην καρτέλα «Στοιχεία Επιχείρησης» επιλέγετε στο πεδίο «Ειδική παραμετροποίηση» το επιτήδευμα σας. Για την πρώτη φάση της εφαρμογής τα επιτηδεύματα που είναι υπόχρεα στην τήρηση Ψηφιακού Πελατολογίου είναι: Συνεργεία Αυτοκινήτων / Χώροι στάθμευσης ή πλυντήρια οχημάτων / Ενοικίαση Οχημάτων.

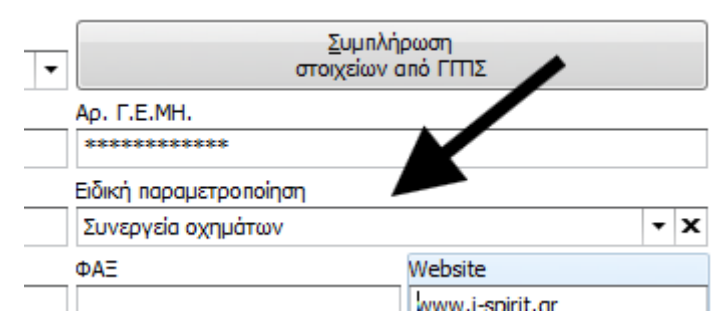

 Στις «Ρυθμίσεις» της εφαρμογής i-spirit, στην καρτέλα «Λοιπές Πληροφορίες» πρέπει να έχετε συμπληρωμένα τα «Στοιχεία εξουσιοδοτημένου χρήστη» για την myDATA.

Οι ενέργειες που πρέπει να γίνουν για το Ψηφιακό Πελατολόγιο είναι οι παρακάτω:

 Για νέα εγγραφή στο πελατολόγιο πάμε «Παραστατικά» και πατάμε το κουμπί «Ψηφιακό Πελατολόγιο».

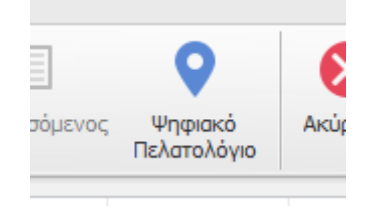

- Ανοίγει η λίστα με τις εγγραφές του ψηφιακού πελατολογίου που έχουμε καταχωρήσει στην εφαρμογή.
- Για να καταχωρήσουμε νέα εγγραφή πατάμε το κουμπί Δημιουργία πάνω δεξιά.
   Αν θέλουμε να επεξεργαστούμε κάποια ήδη υπάρχουσα εγγραφή μπορούμε να την ανοίξουμε με διπλό κλικ.
- Η πρώτη ενέργεια είναι να καταχωρήσουμε τον Αριθμό Κυκλοφορίας Οχήματος και τον Τύπο Υπηρεσίας (αν δεν είναι Άπαξ που είναι το 90% των περιπτώσεων δείτε ότι ανοίγουν και κάποια έξτρα πεδία πχ ΑΦΜ και χώρα στην επαναλαμβανόμενη)

## INVOICEsoft

Πάροχος Ηλεκτρονικής Τιμολόγησης και Αποκλειστικός Διανομέας του iSpirit E.R.P

- Ο αριθμός κυκλοφορίας οχήματος πρέπει να είναι την μορφής XXX-#### (τρία Ελληνικά γράμματα κοινά με το λατινικό αλφάβητο και 4 αριθμοί) στις πινακίδες Ημεδαπής (εικ. 1)
- Σε περίπτωση που ο αριθμός κυκλοφορίας οχήματος είναι διαφορετικής μορφής (πινακίδα εξωτερικού ή ελληνική πινακίδα με διαφορετική μορφή όπως οι πινακίδες των περιπολικών, της πυροσβεστικής κα) τότε πρέπει να γυρίσουμε τον διακόπτη «Προέλευση» σε «Αλλοδαπής» και να συμπληρώσουμε μαζί με τον αριθμό κυκλοφορίας και τα πεδία «Κατηγορία Οχήματος» και «Εργοστάσιο Οχήματος», πχ FORD (εικ. 2)
- Αν ο Τύπος Υπηρεσίας δεν είναι «Άπαξ» τότε, ανάλογα με τον τύπο, ανοίγουν και κάποια επιπλέον πεδία προς συμπλήρωση στο tab «Στοιχεία Υπηρεσίας», όπως πχ «ΑΦΜ Πελάτη» και «Χώρα Πελάτη» αν επιλεχθεί «Επαναλαμβανόμενες» (εικ. 3)

## Εικ. 1:

| Προέλευση       | Αρ. Κυκλ. Οχήματος | _  |
|-----------------|--------------------|----|
| Ημεδαπής        | XZZ-1234           |    |
| Τύπος Υπηρεσίας |                    | Σι |
| Άπαξ            |                    | •  |

### Εικ. 2:

| πεξεργασία εγγραφής ψηφ. πελατρ | λογίου                       |                          |   |                     |
|---------------------------------|------------------------------|--------------------------|---|---------------------|
| Προέλευση                       | Αρ. Κυκλ. Οχήματος Αλλοδαπής | Κατηγορία Οχήματος       |   | Εργοστάσιο Οχήματος |
| Αλλοδαπής                       | EA-12345                     | Αυτοκίνητο               | • | FORD                |
| Τύπος Υπηρεσίας                 | Σι                           | ισχετιζόμενο παραστατικό |   |                     |
| Άπαξ                            | •                            |                          |   |                     |

# Εικ. 3:

| οσέλευση<br>Ημεδα    | Αρ. Κυκλ. Οχήματος<br>ΧΖΖ-1234 |                         |             |                          |  |
|----------------------|--------------------------------|-------------------------|-------------|--------------------------|--|
| πος Υπηρεσίας        | Σι                             | σχετιζόμενο παραστατικό |             |                          |  |
| παναλαμβανόμενα      | ς τ                            |                         |             | •                        |  |
|                      |                                |                         |             |                          |  |
|                      | Φάση 1                         | Φάση 2                  | Φάση 3      | Φàσn 4                   |  |
|                      | Είσοδος/Αναχώρηση              | Στοιχεία Υπηρεσίας      | Ολοκλήρωση  | Συσχετισμός Παραστατικού |  |
| κχεία Υπηρεσίας Ολο  | κλήρωση                        |                         |             |                          |  |
| Επαναλαμβανόμενες υπ | ηρεσίες                        |                         |             |                          |  |
| ΑΦΜ Πελάτη           |                                |                         | Χώρα Πελάτη |                          |  |
|                      |                                |                         |             |                          |  |

\* Στην περίπτωση που το όχημα δεν έχει πινακίδα η πρόταση της ΑΑΔΕ είναι να επιλέγετε «Πινακίδα Αλλοδαπής» και στο πεδίο «Αριθμός Κυκλοφορίας Οχήματος» να συμπληρώνεται ο αριθμός πλαισίου του οχήματος

Πατάμε Δημιουργία Εγγραφής πάνω δεξιά για να ολοκληρωθεί η 1<sup>η</sup> Φάση.

- Συμπληρώνουμε την «Κατηγορία Παρεχόμενων Υπηρεσιών».
  - Αν είναι λοιπά συμπληρώνουμε και την «Περιγραφή Κατηγορίας
     Παρεχόμενων Υπηρεσιών Λοιπά». Σε όλες τις υπόλοιπες περιπτώσεις το συγκεκριμένο πεδίο το αφήνουμε κενό
- Συμπληρώνουμε το «Είδος Παραστατικού» (Προσοχή αν είναι από ταμειακή επιλέγει ΑΛΠ/ΑΠΥ από ΦΗΜ) το «Συμφωνηθέν Ποσό» (εικ. 4).
  - Αν είναι τιμολόγιο συμπληρώνουμε τον ΑΦΜ του πελάτη στο πεδίο
     «Αντισυμβαλλόμενος Παραστατικού» και την «Χώρα Αντισυμβαλλόμενου»
  - <u>Προσοχή</u> αν έχει εκδοθεί απόδειξη από ταμειακή μηχανή και όχι από την εφαρμογή επιλέγουμε «<u>Παρ. λιανικής συναλλαγής (ΑΛΠ/ΑΠΥ) από</u> <u>ΦΗΜ.</u>
- Πατάμε Ενημέρωση πάνω δεξιά για να ολοκληρωθεί η 2<sup>η</sup> Φάση.

### Εικ. 4

| Είσοδος/                                                             | Άναχώρηση Στο | ριχεία Υπηρεσίας | Ολοκλήρωση            | Συσχετισμός Παραστατικού |          |
|----------------------------------------------------------------------|---------------|------------------|-----------------------|--------------------------|----------|
| Συνεργεία οχημάτων                                                   |               |                  |                       |                          |          |
| Κατηγορία Παρεχόμενων Υπηρεσιών<br>Εργασία χωρίς χρήση ανταλλακτικών |               | Γεριγρ           | αφή Κατηγορίας Παρεχά | ύμενων Υπηρεσιών Λοιπά   |          |
|                                                                      |               |                  |                       |                          |          |
| Τιμολόγηση                                                           |               |                  |                       |                          |          |
| Είδος Παραστατικού                                                   |               | Συμφα            | νηθέν Ποσό            |                          |          |
| Παρ. λιανικής συναλλαγής (ΑΛΠ/ΑΠΥ)                                   |               | - 🛛              |                       |                          | 10,000 🗘 |
| Αντισυμβαλλόμενος Παραστατικού                                       |               | Χώρα /           | Ανπουμβαλλόμενου      |                          |          |

- Συμπληρώνουμε αν υπάρχουν κάποιες επιπλέον πληροφορίες, όπως «Παροχή Υπηρεσιών εκτός Εγκατάστασης» αν το όχημα μεταφέρεται για συνέχεια των εργασιών σε άλλη εγκατάσταση (είτε ιδίας είτε συνεργαζόμενης οντότητας).
- Πατάμε Ενημέρωση πάνω δεξιά αν έχουμε κάνει κάποια επιπλέον καταχώρηση και τέλος πατάμε Ολοκλήρωση υπηρεσίας για να ολοκληρωθεί η 3<sup>n</sup> Φάση.
- Επιλέγουμε το «Συσχετιζόμενο παραστατικό» από την λίστα, η οποία εμφανίζει τα παραστατικά που έχουν εκδοθεί από την εφαρμογή μας. Το παραστατικό θα πρέπει να έχει διαβιβαστεί και να έχει πάρει MAPK για να μπορεί να συσχετιστεί (εικ. 5).
- Πατάμε Συσχέτιση στο πάνω μέρος στο κέντρο για να ολοκληρωθεί η 4<sup>η</sup> Φάση.

Εικ. 5

| Ακύρωση                          | Συσχέτιση                                   |  |
|----------------------------------|---------------------------------------------|--|
| Επεξεργασία εγγραφής ψηφ. πελατο | λογίου                                      |  |
| Προέλευση<br>Ημεδαπής            | Ар. Кикі. Одіµатос<br>ХZZ-1234              |  |
| Τύπος Υπηρεσίας                  | Συσχεπζόμενο παραστατικό                    |  |
| Άπαξ                             | <ul> <li>▼ AΠY, 1-13, 16/07/2025</li> </ul> |  |

Με αυτό τον τρόπο έχουμε ολοκληρώσει όλα τα βήματα που απαιτούνται για τις εγγραφές του Ψηφιακού Πελατολογίου.

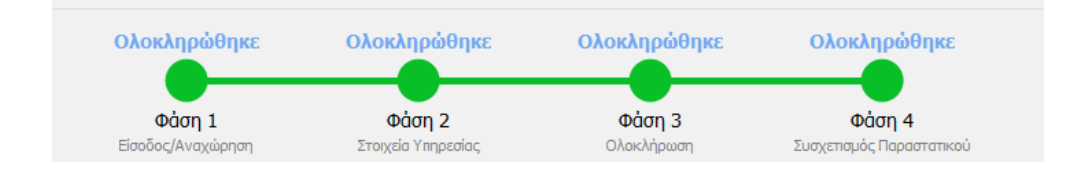

Στην λίστα των εγγραφών του Ψηφιακού πελατολογίου εμφανίζεται ποια είναι η επόμενη φάση που πρέπει να ολοκληρωθεί. Αν η εγγραφή έχει ολοκληρωθεί εμφανίζεται ως τελική η εγγραφή.

| ΕΠΟΜΕΝΗ<br>ΦΑΣΗ |      | ΗΜ/ΝΙΑ<br>ΔΗΜΙΟΥΡΓΙΑΣ | KYK/ |
|-----------------|------|-----------------------|------|
| Τελική          | Ατοξ | 16/7/2025             | XZ   |
| Τελική          | Arbξ | 16/7/2025             | XZ   |
| 2η φάση         | Arbξ | 16/7/2025             | XZ   |
| Τελική          | Αιοξ | 15/7/2025             | AN   |

Συγκεντρωτικά οι 4 φάσεις του ψηφιακού πελατολογίου είναι οι παρακάτω:

- Φάση 1: Είσοδος Οχήματος (ή Αναχώρηση οχήματος σε περίπτωση ενοικιαζόμενων)
- 2. Φάση 2: Στοιχεία Υπηρεσίας και είδος παραστατικού
- Φάση 3: Έξοδος Οχήματος (ή Επιστροφή οχήματος σε περίπτωση ενοικιαζόμενων)
- 4. Φάση 4: Συσχετισμός Παραστατικού

Σε περίπτωση που σε κάποια ενδιάμεση φάση πριν την ολοκλήρωση έχουμε κάνει κάποιο σφάλμα πατάμε **Ακύρωση** για να ακυρώσουμε την συγκεκριμένη εγγραφή. Σε αυτή την περίπτωση η εγγραφή θα εμφανίζεται ως Ακυρωμένη στην λίστα των εγγραφών.

|   | ΕΠΟΜΕΝΗ<br>ΦΑΣΗ | ΤΥΠΟΣ<br>ΥΠΗΡΕΣΙΑΣ | ΗΜ/ΝΙΑ<br>ΔΗΜΙΟΥΡΓΙ |
|---|-----------------|--------------------|---------------------|
| • | Ακυρωμένη       | Άπαξ               | 16/7/2025           |
|   | Telucó          | N                  | 16/7/2025           |